# 株主優待申請マニュアル

STOCK CODE: 6026

# GMOTECH

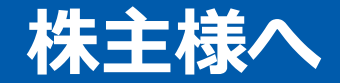

### GMOインターネットグループは「すべての人にインターネット」をコーポレート キャッチとし、インターネットサービスを展開しております。

当社の株主優待においても、GMOインターネットグループのサービスをご提供することで、株主の皆様のご理解を一層深めていただく機会と考えております。

株主様のご申請を心よりお待ち申し上げております。

#### GMO TECH株式会社 株主優待事務局

株主優待申請にあたっては、下記情報が必要でございます。お手元にご用意ください。

- 1. 株主様の郵便番号
- 2. 株主番号
- 3. メールアドレス

GMO

# 下記の 1 または 2 の方法により株主優待サイトにアクセスしてください

① ブラウザのアドレスバーにURL「<u>https://yutai.gmotech.jp/</u>」を入力

2 検索サイト (googleやYahoo!など) で「GMO TECH株主優待サイト」と入力

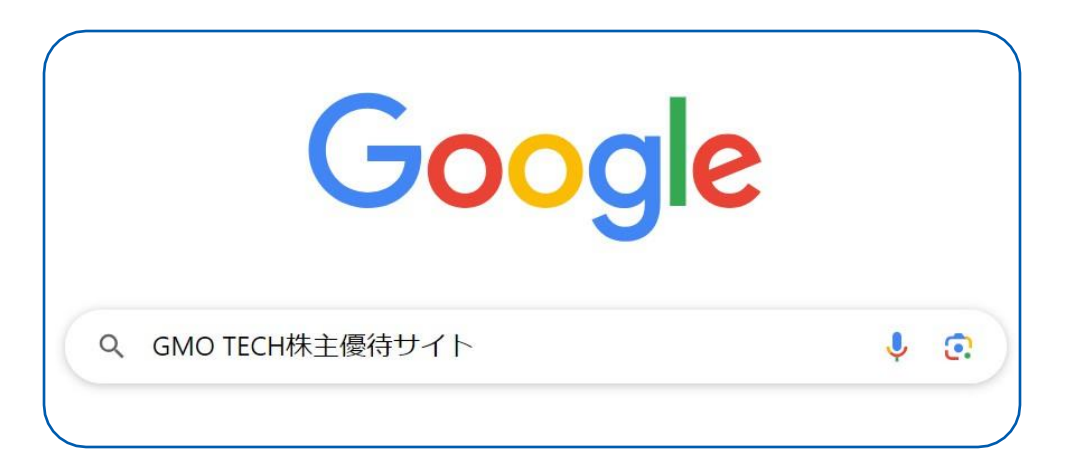

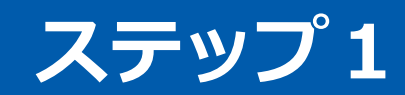

#### 画面中央にある [株主優待申込画面へ] ボタン をクリックしてください

|           | 重要なお知らせ |   |
|-----------|---------|---|
| g ಕಿಸುರಿಕ |         | • |
|           |         |   |
|           |         |   |
| _         |         |   |
|           |         |   |
|           |         |   |
|           |         |   |
|           |         |   |

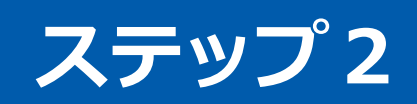

## ■株主情報の入力

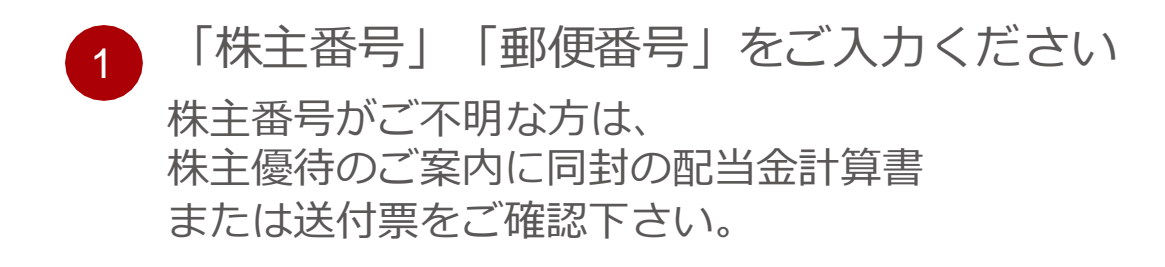

2 注意事項についてご一読いただき、同意の上、 チェックボックスにチェックをご入力ください

3 [決定] ボタンを押して、次に進んでください

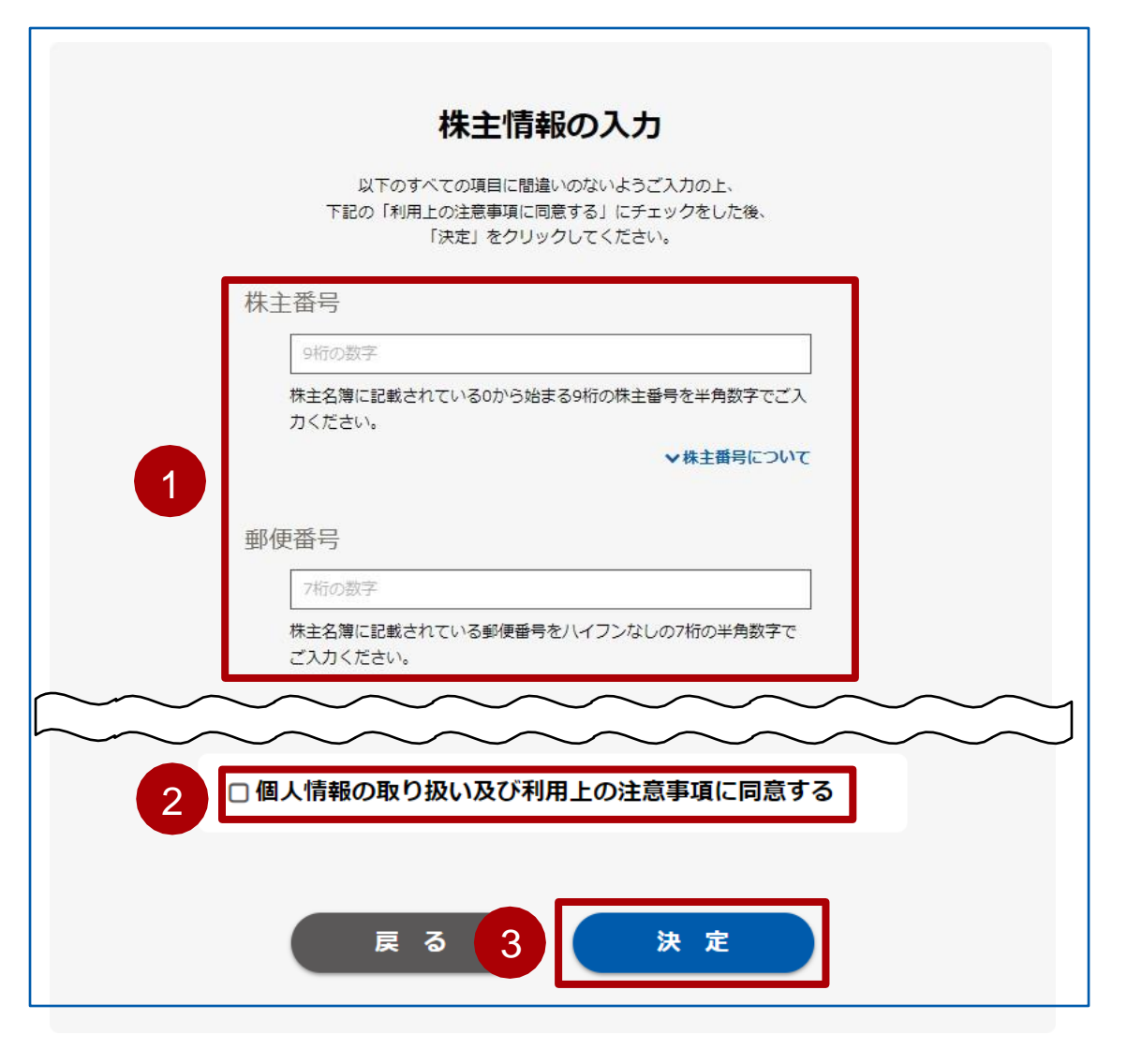

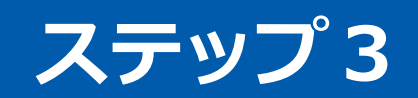

### 初回ログイン時と、2回目以降のログイン時で下記のような画面が表示されます。

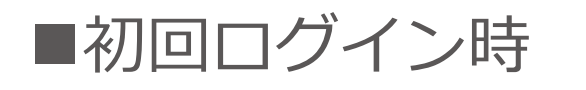

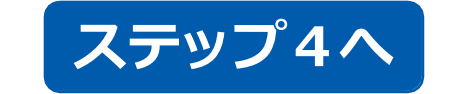

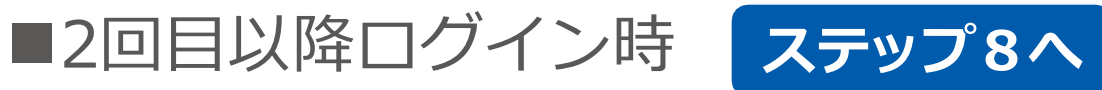

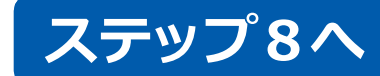

#### 初回メールアドレスの登録

#### メールアドレスの登録を行ってください

メールアドレス

abc@gmo.jp

こちらにご入力いただいたメールアドレス宛に株主優待に関するご案内 を送信いたします。

#### 注意事項

● 株主様ご本人のメールアドレスのご登録をお願いいたします。

● 次回以降ログインの際はこちらにご入力いただいたメールアドレス宛にログインURLを 発行します。

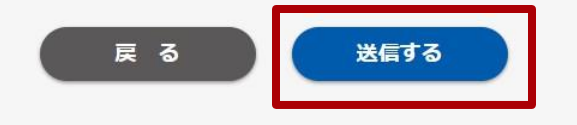

#### 優待サイトログインURL送信完了

登録されたメールアドレス宛に優待申請用のログインURLを送信しました。 yutai@gmo.jpから届いたメールに記載されているURLをクリックし、優待申請のお手続きをお願いします。 URLの有効期限はメールが届いてから24時間以内です。

#### 注意事項

● メールが確認できない場合は戻るボタンを押して内容の再送信を行ってください。

● 再送信にて解決できない場合はお問い合わせより受付いたします。

● 登録済みのメールアドレスをお忘れの方、受信するメールアドレスの変更を希望される 方は、お問い合わせよりご連絡ください。株主優待事務局にてご登録メールアドレス を初期化させていただきメールでお知らせいたします。内容をご確認の上、必ず株主様 ご自身で受信可能なメールアドレスの再登録をお願いいたします。

● 併せて以下の原因をご確認ください。 ご入力いただいたメールアドレスに誤りがある。

⇒お手数ですが戻るボタンでご登録手続きをやり直してください。

yutai@gmo.jpが迷惑メールアドレスとして設定されている。

⇒yutai@gmo.jpを迷惑メールアドレスから外すように設定変更をお願いします。

ご利用のプロバイダやメールサーバーでトラブルが発生していた。

⇒ご利用のプロバイダやメールサーバーへお問い合わせください。

戻る

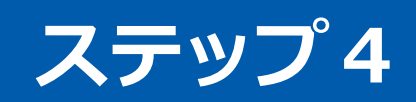

# ■初回ログイン時

## 受信可能なメールアドレスをご入力ください その後送信するというボタンを押してください

| GMOTECH                                                                                                    |
|----------------------------------------------------------------------------------------------------|
| 株主優待サイト                                                                                                    |
| 株主指号入力 > メール部誌 > 便行選択                                                                                             |
| 初回メールアドレスの <mark>登</mark> 録                                                                                       |
| メールアドレスの登録を行ってください                                                                                                |
| メールアドレス<br>使用可能なメールアドレス<br>こちらにご入力いただいたメールアドレス宛に株主優待に関するご案内<br>を送信いたします。                                          |
| 注意事項                                                                                                    |
| <ul> <li>● 株主様ご本人のメールアドレスのご登録をお願いいたします。</li> <li>● 次回以降ログインの際はこちらにご入力いただいたメールアドレス宛にログインURLを<br/>発行します。</li> </ul> |
| 戻 る 送信する                                                                                                    |

# ■初回ログイン時

「メールアドレスの仮登録完了」と表示されま すので、メールが届いているかのご確認をお願 いします

|   | GMOTECH                                                                                                    |
|---|----------------------------------------------------------------------------------------------------|
|   | 株主優待サイト                                                                                                    |
| [ | 林中市町入力 > メール設施 > 使用項用                                                                                                    |
|   | メールアドレスの仮登録完了                                                                                                    |
|   | まだメールアドレスの本登録は完了していません<br>ご入力いただいたメールアドレス物に、本登録用のURLを送信しました。<br>メール本文に記載されているURLをクリックして<br>メールアドレスの本登録をおこなってください。<br>URLの有効問題はメールが聞いてから24時間以内です。 |
|   | 注意事項                                                                                                    |
|   | ●メールが確認できない場合は戻るボタンで再度メールアドレスの登録を行ってください。                                                                                                    |
|   | <ul> <li>併せて以下の原因をご確認ください。</li> </ul>                                                                                                    |
|   | ご入力いただいたメールアドレスに誤りがある。                                                                                                    |
|   | →お手数ですが戻るボタンでご登録手続きをやり直してください。                                                                                                    |
|   | yutai@gmotech.jpが迷惑メールアドレスとして設定されている。                                                                                                    |
|   | ーyutai@gmotech.jpを迷惑メールアドレスから外すように設定変更をお願いしま<br>す。                                                                                               |
|   | ご利用のプロバイダやメールサーバーでトラブルが発生していた。                                                                                                    |
|   | ⇒ご利用のプロバイダやメールサーバーへお問い合わせください。                                                                                                    |
|   |                                                                                                    |
|   |                                                                                                    |
|   | 戻る                                                                                                    |

# ■初回ログイン時

#### ログインURL記載のメールが届きますので、24時間以内に本文中のURLをクリックします

※このメールはGMO TECH株式会社の株主優待にて メールアドレスの仮登録を行った方にお送りしております。 本メールに心当たりのない方は、事務局までご連絡をお願いいたします。

株主番号\*\*\*\*\*\*15様

平素は大変お世話になっております。 GMO TECH 株主優待事務局でございます。

※まだ株主優待の申請は完了しておりません。 必ず下記ログインURLをクリックいただき、メールアドレスの本登録後に 株主優待申請のお手続きをお願いいたします。

※URLの有効期限は24時間です。

有効期限が過ぎた場合には、株主優待サイトトップから再度メールアドレスの仮登録をお願いします。

▼ログインURL

http://test-yutai.gmotech.jp/Default.aspx?redirect=login&token=TIz4l66CeJtWAP1cgkjqjQmpYI.oKxsAkvdeSTOqchaEy0\_8RHX\_VAU5m ZIbbEPBEkM.yY9\_GlxMaWMWbPS8rzJrYsbm6cfsp6IQAQAD3aUg5uS1Ep2aYI1vrHVnTnu9R\_svuaB7WUoO4pl.mhO

GMO

Copyright (C) GMO TECH, Inc. All Rights Reserved.

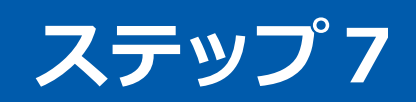

# ■初回ログイン時

URLをクリックしますと、メールアドレスの本 登録が完了します

「優待申請画面へ」をクリックします

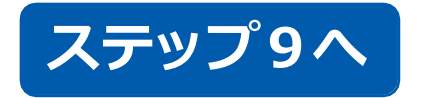

| GMOTECH                                                                               |
|---------------------------------------------------------------------------------------|
| 株主優待サイト                                                                               |
| 株主語号入力 > メール総征 > 総待選択                                                                 |
| メールアドレス 本登録完了<br>メールアドレスの本登録が完了しました<br>ご申請はまだ完了していません。<br>下記「優待申請画面へ」ボタンよりご申請をお願いします。 |
| 注意事項<br>• 次回以降の株主優待サイトへのログインの際は今回登録したメールアドレス宛にログイ<br>ンURLを発行します。<br>お忘れのないようお願いいたします。 |
| 優待申請画面へ                                                                               |

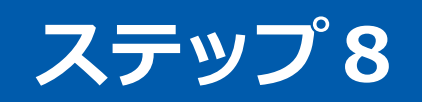

# ■2回目以降ログイン時初回ログイン時

#### ログインURL記載のメールが届きますので、24時間以内に本文中のURLをクリックします

## *、*ステップ9へ

※このメールはGMO TECH株式会社の株主優待にて メールアドレスの仮登録を行った方にお送りしております。 本メールに心当たりのない方は、事務局までご連絡をお願いいたします。

株主番号\*\*\*\*\*15様

平素は大変お世話になっております。 GMO TECH 株主優待事務局でございます。

※まだ株主優待の申請は完了しておりません。 必ず下記ログインURLをクリックいただき、メールアドレスの本登録後に 株主優待申請のお手続きをお願いいたします。 ※URLの有効期限は24時間です。

有効期限が過ぎた場合には、株主優待サイトトップから再度メールアドレスの仮登録をお願いします。

▼ログインURL

http://test-yutai.gmotech.jp/Default.aspx?redirect=login&token=TIz4I66CeJtWAP1cgkjqjQmpYI.oKxsAkvdeSTOqchaEy0\_8RHX\_VAU5m ZIbbEPBEkM.yY9\_GlxMaWMWbPS8rzJrYsbm6cfsp6IQAQAD3aUg5uS1Ep2aYI1vrHVnTnu9R\_svuaB7WUoO4pl.mhO

GMO

Copyright (C) GMO TECH, Inc. All Rights Reserved.

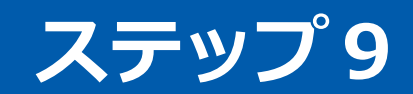

#### 申請画面が表示されますので、画面に沿ってお手続きをお願いします。

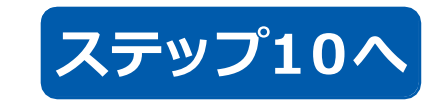

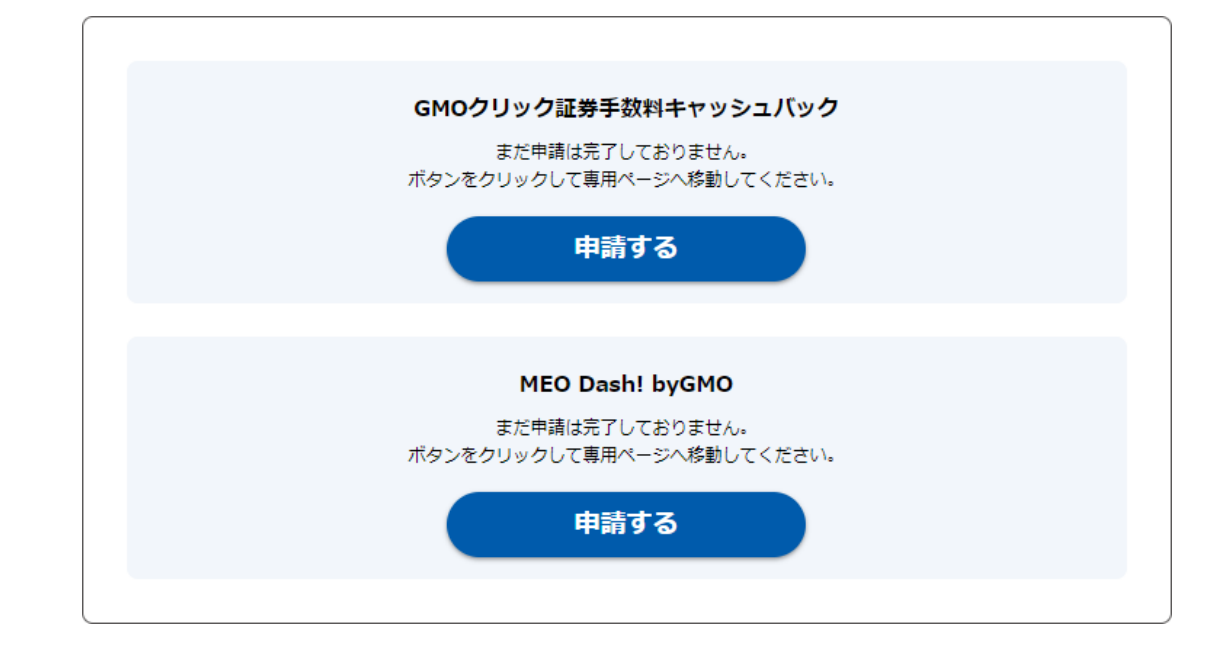

## 前回申請されたサービスがありましたら、 下記のように2種類のボタンが表示されます。

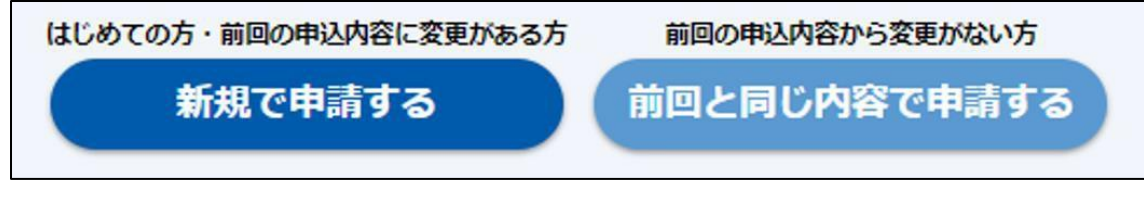

# 希望する優待の[申請] ボタンを押して、手続きを進めてください GMO TECH (6026) 株主優待は $1 \sim 2$ を併用してご利用いただけます。

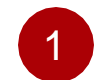

GMOクリック証券手数料キャッシュバック手続き GMOクリック証券のインターネット証券における優待適用期間内の当 社株式買付手数料のキャッシュバック(上限10,000円)及び、 売買手数料相当額のキャッシュバック(100株以上保有株主上限 1,000円、 500株以上保有株主上限3,000円)を上限として キャッシュバックいたします。

ステップ11へ

#### 2

当社サービス割引手続き

当社の運営するサービスの割引をご利用いただけます。優待適用期間内 のご利用料金からMEODash利用料金10%(100株以上保有株主様は 取引額上限30万円/半年までとし、500株以上保有株主様は取引額上 限の設定なし)を上限としてキャッシュバックいたします。 ※MEO Dashboard byGMOをはじめすべての当社MEO製品が 対象となります。

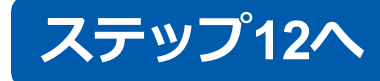

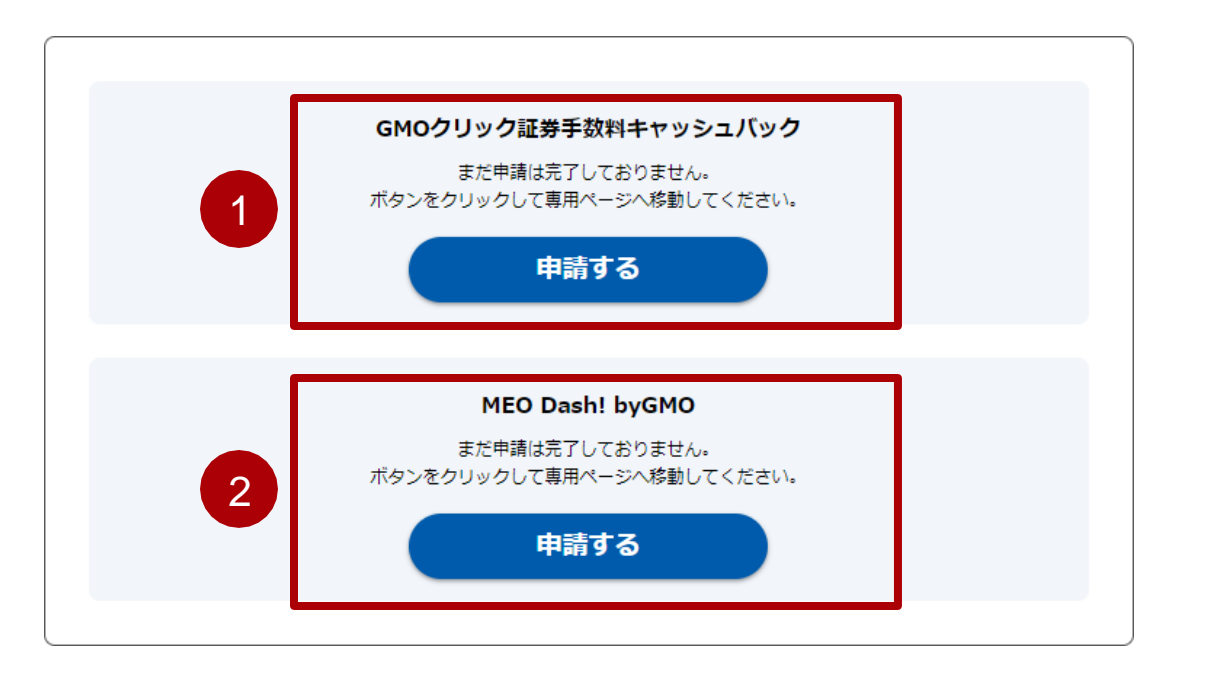

## ■GMOクリック証券口座情報入力

- ・株主様名義
- ・GMOクリック証券ユーザーID
- ・口座名義人の生年月日
- ・電話番号
- をご入力ください。

#### ※株主様名義とGMOクリック証券口座名義は同一名義で適用となります。 口座名義がご家族名義や他人名義は適用となりませんのでご注意ください。

GMOクリック証券のユーザーIDはログイン名とは異なりますのでご注意く ださい。ユーザーIDは、GMOクリック証券より郵送した「口座開設手続完 了のご案内」または、「口座情報のご案内」メールに記載されています。ご 不明な場合の確認方法は、こちらをご覧ください。 https://faq.click-sec.com/faq/show/71?site\_domain=default

入力内容をご確認いただき、お間違いがなければ[決定]ボタンを押してください。間違いがある場合、[戻る]ボタンを押してください。

#### ※ブラウザの「戻る」「進む」を使用しないでください。

| GMOクリック証券口座情報入力                                                                                                    |
|----------------------------------------------------------------------------------------------------|
| 以下のすべての項目に、お間違えのないようご入力ください。<br>特に生年月日の入力開違いが多くごさいますのでご注意ください。                                                                                   |
| 株主様名義 💿                                                                                                    |
| 例) 優待 太郎                                                                                                    |
| GMOクリック証券ユーザーID※                                                                                                    |
| GMOクリック証券発行のユーザーIDを入力                                                                                                    |
| 生年月日                                                                                                    |
| 西暦 > 年 > 月 > 日                                                                                                    |
| 電話番号                                                                                                    |
| 例) 03-6633-4355                                                                                                    |
| 注意事項                                                                                                    |
| ● キャッシュバック方法は「現金」のみとなります。                                                                                                    |
| GMOクリック証券のユーザーIDはログイン名とは異なりますのでご注意ください。<br>ユーザーIDは、GMOクリック証券より郵送した「口座開設手続完了のご案内」または、<br>「口座情報のご案内」メールに記載されています。<br>ご不明な場合は、GMOクリック証券へお問い合わせください。 |
|                                                                                                    |
| 戻る<br>決定                                                                                                    |
|                                                                                                    |

#### GMO

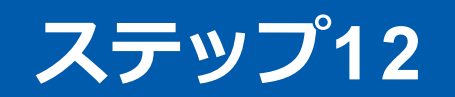

# ■当社サービス利用料割引

右記のサービスをご申請いただけます お手元にご利用サービスの会社IDを ご用意ください

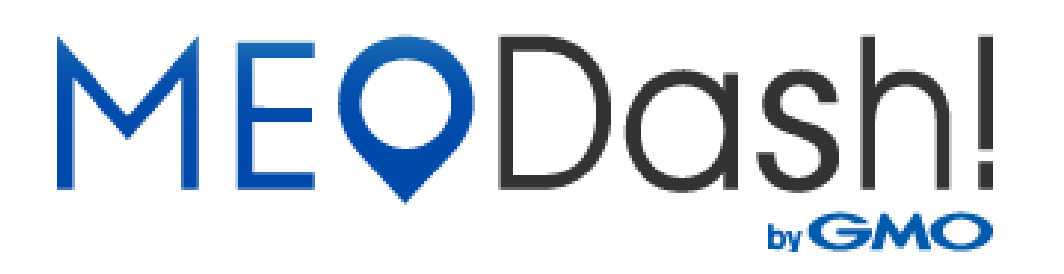

#### 注意点

- 株主様とサービスご契約者様のご名義が一致していることと、 有料契約をされていることが優待適用にあたり必須条件となります
- ご不明点がございましたら、下記の【よくある質問】をご参照ください

【よくある質問】 https://yutai.gmotech.jp/default.aspx?redirect=faq

0

# 画面下部にある[戻る]ボタンを押下して前の画面にお戻りください

## ※ブラウザの「戻る」「進む」を使用しないでください。

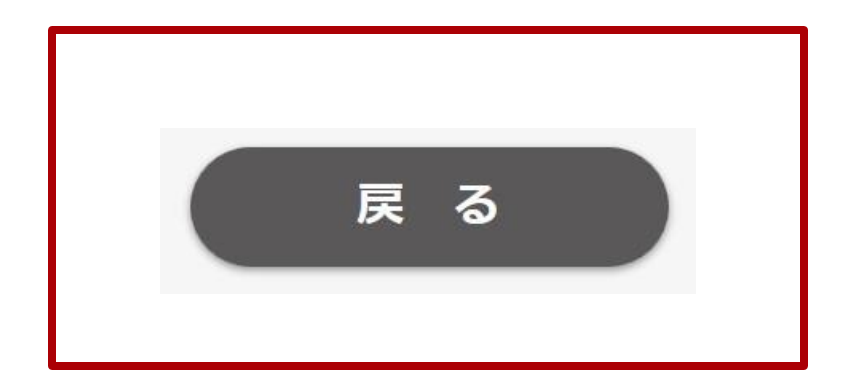